# 智能路由

使用指南

V1.0

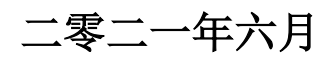

| 1. | 引言   |               | 4  |
|----|------|---------------|----|
|    | 1.1. | 编写目的          | 4  |
|    | 1.2. | 系统概述          | 4  |
|    | 1.3. | 术语定义          | 4  |
| 2. | 资源相  | 又限管理          | 6  |
|    | 2.1. | 用户管理          | 6  |
|    |      | 2.1.1. 新增用户   | 6  |
|    |      | 2.1.2. 编辑用户   | 7  |
|    |      | 2.1.3. 冻结用户   | 7  |
|    |      | 2.1.4. 查看用户详情 | 7  |
|    | 2.2. | 角色管理          | 7  |
|    |      | 2.2.1. 角色查询   | 7  |
|    |      | 2.2.2. 新增角色   | 8  |
|    |      | 2.2.3. 编辑     | 8  |
|    |      | 2.2.4. 详情     | 8  |
|    |      | 2.2.5. 删除     | 9  |
|    | 2.3. | 资源管理          | 9  |
|    |      | 2.3.1. 资源查询   | 9  |
|    |      | 2.3.2. 新增平台资源 | 9  |
| 3. | 业务参  | 参数管理          | 10 |
|    | 3.1. | 基础配置          | 10 |
|    |      | 3.1.1. 日历管理   | 10 |
|    |      | 3.1.2. 假日管理   | 11 |
|    |      | 3.1.3. 国家代理管理 | 13 |
|    |      | 3.1.4. 货币代理管理 | 15 |

|      | 3.1.5. 清算账户管理16 |
|------|-----------------|
| 3.2. | 金融机构管理19        |
|      | 3.2.1. 金融机构信息管理 |
| 3.3. | 数据字典管理          |
|      | 3.3.1. 数据字典管理   |
| 3.4. | 通道管理            |
|      | 3.4.1. 通道基础信息维护 |
|      | 3.4.2. 通道银行参数管理 |
|      | 3.4.3. 通道日切参数管理 |
|      | 3.4.4. 通道商户管理   |
|      | 3.4.5. 通道商户应用管理 |
| 3.5. | 路由管理            |
|      | 3.5.1. 路由规则管理   |
|      | 3.5.2. 路由规则应用   |

# 1. 引言

# 1.1. 编写目的

本文档是针对智能路由产品的运营管理人员所编写的操作手册,在本文档中我们主要描述了智能路由产品管理门户(下称"管理门户")每级菜单的功能及使用流程,通过该文档读者可以了解智能路由产品管理门户的所有功能以及使用流程。

#### 1.2. 系统概述

系统简介:管理门户分为五部分,资源权限管理、客户管理、基础配置、金融机构管理、 数据字典管理等模块提供后台管理服务。

管理门户点主要职责是:提供统一的、必要的配置功能及后台管理功能。且可根据不同的用户角色而设置不同的菜单权限。

适用人员:参与智能路由产品项目及后期运营的相关运维人员,技术人员,测试人员及 运营管理人员。

| 名称     | 说明                                                       |
|--------|----------------------------------------------------------|
| 通道     | 本系统对接的下游系统,信息流入方,称为通道。比如微信、支付宝、<br>其他的第三方支付、银行、银联、财务公司等。 |
| 交易类型   | 指本系统所支持的交易,主要有消费、退款、充值、提现、转账、代<br>扣、代付等。                 |
| 支付方式   | 指交易支付时客户使用的支付收单,比如网关跳转,协议支付,代扣,<br>代付等。                  |
| 支付通道类型 | 指本次交易发送到的通道,一般分为银行、第三方、内部账户。                             |
| 业务类型   | 指业务系统的所做业务的类型,由渠道业务来定义,举例:出金、入                           |

# 1.3. 术语定义

|        | 金、话费充值、账单支付等。                          |
|--------|----------------------------------------|
| API 接口 | 支付系统提供后台接口,不需要界面,由渠道端直接调用 API 接口,进行交易。 |
|        | 主要面向退款、提现、转账、查询等交易                     |

# 2. 资源权限管理

资源权限管理是对管理门户的用户、角色、资源进行统一管理:

- 资源表示各门户中的菜单资源;
- 角色表示共同访问资源的某一类用户;
- 用户即可登陆进行操作的用户。

三者关系如下所示:

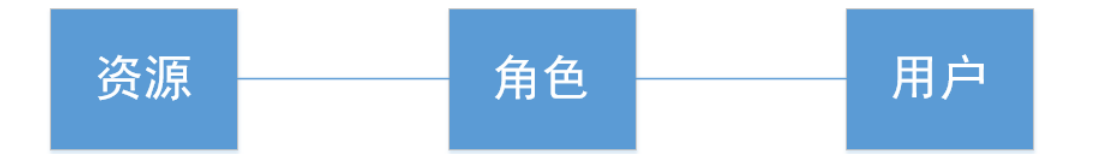

- 用户与角色关联,可为用户赋予角色身份,一个用户可有多种角色,一个角色下也 可有多个用户;
- 角色与资源关联,一个角色可有多个资源,一个资源也可赋予多个角色。

# 2.1. 用户管理

### 2.1.1. 新增用户

点击用户管理页面的新增用户按钮即可新增用户:

| 用户查询                           |            |             |                |         |    |        |          | ^ |
|--------------------------------|------------|-------------|----------------|---------|----|--------|----------|---|
| 10 mm                          |            |             |                |         |    |        |          |   |
| 用户名                            | 真实名称       | 手机号码        | 邮箱地址           | 所属租户号   | 状态 | 上次豐豪时间 | 操作       |   |
| faw_userauth                   | 长春一汽资源权限管理 | 13666666666 | 666@elgpay.com | 1100003 | 正常 |        | 编辑 冻结 详情 |   |
| faw_schedule                   | 长春一汽调度管理员  | 13666666666 | 666@elgpay.com | 1100003 | 正常 |        | 编辑 冻结 详情 |   |
| faw_cust                       | 长春—汽客户管理员  | 13666666666 | 666@eigpay.com | 1100003 | 正常 |        | 编辑 冻结 详情 |   |
| faw_pay                        | 长春一汽支付管理员  | 13666666666 | 666@eigpay.com | 1100003 | 正常 |        | 编辑 冻结 详情 |   |
| admin_faw                      | 长春一汽超级管理员  | 13666666666 | 666@elgpay.com | 1100003 | 正常 |        | 编辑 冻结 详情 |   |
| 上一页 1 下一页 共 1 页共 5 条记题 到班 页 桃庄 |            |             |                |         |    |        |          |   |

需手工录入用户名、登录密码、真实姓名、租户号、手机号、邮箱,并选择用户所属角色

# 2.1.2. 编辑用户

点击用户管理界面的编辑链接,即可修改对应用户的信息,不可修改登录密码,其他字段同 新增用户。

| 用户名:  | faw_userauth                    |
|-------|---------------------------------|
| 真实名称: | 长春一汽资源权限管理                      |
| 租户号:  | 1100003                         |
| 手机号码: | 13666666666                     |
| 邮箱地址: | 666@eigpay.com                  |
| 用户角色: | 财务人员<br>运营人员<br>技术人员<br>咨游权限管理员 |
| 用户备注: | 长春一汽资源权限管理                      |
|       | 保存返回                            |

# 2.1.3. 冻结用户

点击用户管理中的冻结链接即可冻结该用户,冻结后该用户无法登录,已冻结的用户可以执 行解冻操作。

| 用户名                         | 真实名称       | 手机号码        | 邮箱地址           | 所属租户号   | 状态 | 上次登录时间 | 操作       |
|-----------------------------|------------|-------------|----------------|---------|----|--------|----------|
| faw_userauth                | 长春一汽资源权限管理 | 13666666666 | 666@eigpay.com | 1100003 | 正常 |        | 编辑东结详情   |
| faw_schedule                | 长春一汽调度管理员  | 13666666666 | 666@elgpay.com | 1100003 | 正常 |        | 编辑 冻结 详情 |
| faw_cust                    | 长春一汽客户管理员  | 13666666666 | 666@elgpay.com | 1100003 | 正常 |        | 编辑 冻结 详情 |
| faw_pay                     | 长春一汽支付管理员  | 13666666666 | 666@eigpay.com | 1100003 | 正常 |        | 编辑 冻结 详情 |
| admin_faw                   | 长春—汽超级管理员  | 13666666666 | 666@eigpay.com | 1100003 | 正常 |        | 编辑 冻结 详情 |
| 上一页 1 下一页 共1页供5 级记录 班協 页 機定 |            |             |                |         |    |        |          |

# 2.1.4. 查看用户详情

# 2.2. 角色管理

### 2.2.1. 角色查询

1. 点击角色查询,根据输入的角色名称进行查询操作.

| 角色查询  | ۲<br>۲       |
|-------|--------------|
| 角色名称: |              |
|       | <b>查询</b> 清空 |

# 2.2.2. 新增角色

1. 点击新增角色按钮,进入新增角色页面,输入相应信息,点击保存,完成角色新增操作.

| 新增角色    |                                            |
|---------|--------------------------------------------|
| 角色名称:   |                                            |
| 应用资源设置: | □    ☆                                     |
| 角色类型:   | <ul> <li>◎超級管理员</li> <li>◎应用管理员</li> </ul> |
| 角色备注:   |                                            |
|         | 保存 运回列表                                    |

# 2.2.3. 编辑

1. 点击编辑按钮,进入角色修改页面,对相应信息进行修改操作,点击保存即可.

| 角色修改    |                                                                                                    |  |
|---------|----------------------------------------------------------------------------------------------------|--|
| 角色名称:   | 财务人员                                                                                                    |  |
| 应用资源设置: | <ul> <li>□ (○ 法原用)路径</li> <li>● (□ ◆ 应用-公共应用)</li> <li>□ □ □ 应用-沙漠预况問題</li> <li>● (□ ◆ 应用-沙漠预况問題)</li> <li>● (□ ◆ 应用-沙洋海狸)</li> <li>● (□ ◆ 应用-以供知知)</li> </ul> |  |
| 角色类型:   | <ul> <li>超級管理员</li> <li>適应用管理员</li> </ul>                                                                                                    |  |
| 角色酱注:   | 财务人员                                                                                                    |  |
|         | 保存 返回列表                                                                                                    |  |

# 2.2.4. 详情

1. 点击详情按钮,页面展示角色的相信信息.

| 角色详情 |         |                                                                                                    |
|------|---------|----------------------------------------------------------------------------------------------------|
|      | 角色名称:   | 财务人员                                                                                                    |
|      | 应用资源设置: | <ul> <li>□ 2 按照情路径</li> <li>● □ ◆ 应用-公共应用</li> <li>□ □ 应用-公共应用</li> <li>□ □ 应用-公共应用</li> <li>□ □ 应用-公共以常理</li> <li>□ ● 应用-交付或管理</li> <li>□ ● 应用-交付或管理</li> <li>□ ● 应用-交付或管理</li> <li>□ ● 应用-交付或管理</li> </ul> |
|      | 角色类型:   | ◎ 超级管理员         ● 应用管理员                                                                                                    |
|      | 角色备注:   | 财务人员                                                                                                    |
|      |         | 返回列表                                                                                                    |

# 2.2.5. 删除

# 2.3. 资源管理

# 2.3.1. 资源查询

1 点击资源查询,根据输入的资源名称进行资源查询操作.

| 资源查询  |        | ~ |
|-------|--------|---|
| 资源名称: |        |   |
|       | 查询  清空 |   |

# 2.3.2. 新增平台资源

1. 点击新增平台资源按钮,进入新增资源页面,输入相应信息,点击保存,即可完成新增操作.

| 新增资源  |                                                                                                    |   |
|-------|----------------------------------------------------------------------------------------------------|---|
| 资源类型: | 菜单                                                                                                    |   |
| 资源名称: |                                                                                                    |   |
| 资源编码: |                                                                                                    |   |
| 上级资源: | <ul> <li>□ 资源情路径</li> <li>※ ○ 血皮用-公共应用</li> <li>○ 血皮用-没质仪用管理</li> <li>◎ 血皮用-接所反向管理</li> <li>※ ○ 血皮用-客户门户管理</li> <li>※ ○ 血皮用-支付域管理门户</li> <li>※ ○ 血皮用-调度中心</li> </ul> |   |
| 资源地址: |                                                                                                    |   |
| 图标:   |                                                                                                    |   |
| 资源排序: |                                                                                                    |   |
| 资源备注: |                                                                                                    |   |
|       | 保存                                                                                                    | 2 |

# 3. 业务参数管理

# 3.1. 基础配置

### 3.1.1. 日历管理

### 3.1.1.1. 日历查询

- 1. 查询条件有日历名称;
- 2. 点击查询按钮

输入想要查询的日历名称,点击查询,即可查询出对应字段的数据。

可按重置按钮将输入的条件清空后再输入。

日历管理

日历名称:

| 查询 | 重置新增编辑 | <u> </u>                        |        |          | ວ 🔳 |
|----|--------|---------------------------------|--------|----------|-----|
|    | 日历名称   | 日历描述                            | 是否设置假日 | 周末       |     |
|    | IN     | India Calendar                  | 1      | Sat;Sun  |     |
|    | INR    | India Rupee calendar            | 0      | Sun      |     |
|    | DE     | DE calendar                     | 0      | Sat;Sun  |     |
|    | MVR    | Maldive Island Rufiyaa calendar | 1      | Sat;Sun; |     |
|    | JP     | JP CLD                          | 1      | SAT;SUND |     |
|    | AK     | ASK                             | 1      | Sun      |     |
|    | сс     | сс                              | 1      | 1        |     |

### 3.1.1.2. 新增日历

1. 点击新增,会跳进新增日历信息页面

2. 所需输入的日历信息有日历名称、日历描述、是否设置假日、周期,点击提交后完成新 增一个日历信息。

| 新增假日     |     |  |    | ×  |
|----------|-----|--|----|----|
| *日历名称    |     |  |    |    |
| *日历描述    |     |  |    |    |
| * 是否设置假日 | 请选择 |  |    | ~  |
| * 周末     |     |  |    |    |
|          |     |  |    |    |
|          |     |  | 提交 | 关闭 |

### 3.1.1.3. 日历维护

1. 在日历信息列表前选择一条待编辑的日历信息记录,点击编辑日历信息维护界面。编辑完成后点提交完成日历信息的更新。

| 编辑假日     | ×              |
|----------|----------------|
| * 日历名称   | IN             |
| *日历描述    | India Calendar |
| * 是否设置假日 | 是              |
| * 周末     | Sat;Sun        |
|          |                |
|          | <b>提交</b> 关闭   |

# 3.1.2. 假日管理

### 3.1.2.1. 假日查询

1. 可根据假日时间、假日描述进行假日查询。

| 假日管理                |        |      |                         |         |              |
|---------------------|--------|------|-------------------------|---------|--------------|
| 假日时间: 🕒             | 开始时间 - | 结束时间 | 假日描述:                   | 请输入假日描述 |              |
| -                   |        | Ē    | <b>蹢</b> 重置             |         |              |
| 新増 编辑 删             | 余      |      |                         |         |              |
| 假日时间                | 假日描述   | 日历名称 | 工作日时间                   | 日期描述    | 法人机构         |
| 2021-06-01 00:00:00 | 2      | INR  | 2021-05-25 00:00:0<br>0 | 2       | 1100006      |
| 共1条                 |        |      |                         |         | 〈 1 〉 前往 1 页 |

### 3.1.2.2. 新增假日

1. 点击新增,会跳进新增假日信息页面

2. 所需输入的假期信息有假日时间、假日描述、日历名称、工作时间及日期描述,点击提 交后完成新增一个假日信息。

#### 假日管理

| *假日时间   | © 请选择假日时间  |  |
|---------|------------|--|
| * 假日描述  | 请输入假日描述    |  |
| * 日历名称  | 请选择日历名称    |  |
| * 工作日时间 | © 请选择工作日时间 |  |
| *日期描述   | 请输入日期描述    |  |
| 提交      | 返回         |  |

# 3.1.2.3. 假日维护

 在假日信息列表前选择一条待编辑的假日信息记录,点击编辑假日信息维护界面。编 辑完成后点提交完成假日信息的更新。

#### 假日管理

| *假日时间   | © 2021-06-01 00:00:00 |  |
|---------|-----------------------|--|
| *假日描述   | 2                     |  |
| * 日历名称  | INR                   |  |
| * 工作日时间 | © 2021-05-25 00:00:00 |  |
| * 日期描述  | 2                     |  |
| 提交      | 返回                    |  |

# 3.1.3. 国家代理管理

# 3.1.3.1. 国家代理查询

1. 可根据国家代码、机构代理、机构状态进行国家代理查询。

| 国家代理管理        |         |              |                     |            |     |
|---------------|---------|--------------|---------------------|------------|-----|
| 国家代码: 请选择国家代码 | ~ 机构代理: | 请输入机构代理      | 机构状态:               | 请选择机构状态    |     |
|               |         | <b>査询</b> 重置 |                     |            |     |
| 新増編組 删除       |         |              |                     |            |     |
| 国家代码          | 机构代理    | 机构状态         | 维护日期                | 维护人        |     |
|               | bisc2   | 可用           | 2021-05-21 16:56:04 | admin      |     |
|               | bic-up  | 可用           |                     |            |     |
|               | test-up | 可用           | 2021-05-21 16:55:57 | admin      |     |
|               | bic10   | 可用           | 2021-05-21 15:37:57 | admin      |     |
|               | bic     | 可用           | 2021-05-27 10:24:27 | admin      |     |
| 〇 EG-埃及       | bic     | 可用           | 2021-05-31 10:22:23 | admin      |     |
| 共 6 条         |         |              | < 1 >               | 10条/页 > 前往 | 1 页 |

#### 3.1.3.2. 新增国家代理

- 1. 点击新增,会跳进新增国家代理信息页面
- 所需输入的国家代理信息有国家代码、机构代理、机构状态,点击提交后完成新增一个 国家代理信息。

| 新增国家代理 |         | ×    |
|--------|---------|------|
| * 国家代码 | 请选择国家代码 | ~    |
| * 机构代理 | 请输入机构代理 | 0/10 |
| * 机构状态 | 请选择机构状态 | ~    |
|        |         | 保存取消 |

#### 3.1.3.3. 国家代理维护

 在国家信息列表前选择一条待编辑的国家代理信息记录,点击编辑国家代理信息维护 界面。编辑完成后点提交完成国家代理信息的更新。

| 编辑国家代理 |       | ×    |
|--------|-------|------|
| * 国家代码 | EG-埃及 | ~    |
| * 机构代理 | bic   | 3/10 |
| * 机构状态 | 可用    | ~    |
|        |       |      |

# 3.1.4. 货币代理管理

# 3.1.4.1. 货币代理查询

1. 可根据货币代码、机构代理、机构状态进行货币代理查询。

| 印代建言建                 |                      |                         |                                                           |                              |   |
|-----------------------|----------------------|-------------------------|-----------------------------------------------------------|------------------------------|---|
| <b>币种代码</b> : 请选择币种代码 | ~ t                  | 机构代理: 请输入机构代理           | 机构状态:                                                     | 请选择机构状态                      | ~ |
|                       |                      | <b>査询</b> 重置            |                                                           |                              |   |
|                       |                      |                         |                                                           |                              |   |
| 新増编辑删除                |                      |                         |                                                           |                              |   |
| 新增 编辑 删除              | 机构代理                 | 机构状态                    | 维护日期                                                      | 维护人                          |   |
| 新增 编辑 删除<br>币种代码      | 机构代理<br>bic08        | 机构状态可用                  | <b>维护日期</b><br>2021-05-21 15:45:19                        | <b>维护人</b><br>admin          |   |
| 新增 编辑 删除<br>市种代码      | 机构代理<br>bic08<br>bic | <b>机构状态</b><br>可用<br>可用 | <b>维护日期</b><br>2021-05-21 15:45:19<br>2021-05-27 10:02:09 | <b>维护人</b><br>admin<br>admin |   |

### 3.1.4.2. 新增货币代理

- 1. 点击新增,会跳进新增货币代理信息页面
- 所需输入的货币代理信息有货币代码、机构代理、机构状态,点击提交后完成新增一个 货币代理信息。

保存

取消

| 新增货币代理 |         | ×            |
|--------|---------|--------------|
| 币种代码   | 请选择币种代码 | ~            |
| * 机构代理 | 请输入机构代理 | 0/10         |
| * 机构状态 | 请选择机构状态 | $\checkmark$ |
|        |         |              |
|        |         | 保存取消         |

### 3.1.4.3. 货币代理维护

 在货币信息列表前选择一条待编辑的货币代理信息记录,点击编辑货币代理信息维护 界面。编辑完成后点提交完成货币代理信息的更新。

| 编辑货币代理 |     | ×            |
|--------|-----|--------------|
| 币种代码   | RMB | ~            |
| * 机构代理 | bic | 3/10         |
| * 机构状态 | 删除  | $\checkmark$ |
|        |     |              |
|        |     | 保存取消         |

# 3.1.5. 清算账户管理

# 3.1.5.1. 清算账户查询

1. 可根据账号、账户类型、账户币种进行清算账户管理。

| 清算账 | □管理                     |          |         |              |      |       |                       |        |
|-----|-------------------------|----------|---------|--------------|------|-------|-----------------------|--------|
|     | 账号: 请输入账号               |          | 账户类型: 请 | 选择账户类型       | ~    | 账户币种: | 请选择账户币种               | ~      |
|     |                         |          |         | <b>査询</b> 重置 |      |       |                       |        |
| 新增  | 编辑  删除                  |          |         |              |      |       |                       |        |
|     |                         | -        |         |              |      |       |                       |        |
|     | <del>影号</del>           | 账户类型     | 账户币种    | 通道类型         | 机构状态 | 维     | 护日期                   | 维护人    |
|     | 741001121121000<br>0010 |          | USD     |              |      | 20    | 020-05-03 14:37:<br>5 |        |
|     | ceshi1                  |          |         |              |      | 20    | 021-05-22 17:13:<br>7 | JIN    |
|     | ceshi2                  |          |         |              |      |       |                       |        |
|     | account2                | vostro账户 | USD     | 非银行类卡        | 可用   | 20    | 021-05-31 11:15:<br>7 | admin  |
| 共4条 |                         |          |         |              | <    | 1     | 〉 10条/页 ~             | 前往 1 页 |

# 3.1.5.2. 新增清算账户

- 1. 点击新增,会跳进新增清算账户信息页面
- 2. 所需输入的清算账户信息如下图所示,输入完毕后点击提交即新增一个清算账户。

| <b>新增清算账户</b> |              |       |
|---------------|--------------|-------|
| *银行号          |              |       |
|               | 请输入银行号       | 0/3   |
| * 清算账户行行号     | 请输入清算账户行行号   | 0/6   |
| * 清算账号        | 请输入清算账号      | 0/19  |
| * 清算账户类型      | 请选择清算账户关型    | ×     |
| * 币种          | 講选择币种        | ~     |
| * 参与方编码       | 请输入参与方编码     | 0/35  |
| * 账户名称        | 请输入账户名称      | 0/200 |
| * 开户行名称       | 请输入开户行名称     | 0/200 |
| * 支付行号        | 请输入支付行号      | 0/11  |
| 对方行实体账户编号     | 请输入对方行实体账户编号 | 0/34  |
| * 清算系统类型      | 请选择清算系统类型    | ~     |
| * 通道类型        | 请选择通道关型      | ~     |
| * 机构状态        | 请选择机构状态      | ~     |
| 缺省标识          | □ 是否默认       |       |
| 借记控制标识        | □ 是否允许       |       |
| 贷记控制标识        | 2 是百允许       |       |
| 借方货币转换标识      | □ 是百允许       |       |
| 贷方货币转换标识      | 2 是否允许       |       |
|               | 保存取消         |       |

### 3.1.5.3. 清算账户维护

 在清算账户信息列表前选择一条待编辑的清算账户信息记录,点击编辑清算账户信息 维护界面。编辑完成后点保存完成清算账户信息的更新。

| 辑清算账户     |          |       |
|-----------|----------|-------|
| *银行号      | 004      | 3/3   |
| * 淸算账户行行号 | 543222   | 6/6   |
| * 清算账号    | account2 | 8/19  |
| * 清算账户类型  | vostro版中 | ~     |
| * 而种      | USD      | ~     |
| * 参与方编码   | 3        | 1/35  |
| * 账户名称    | 3        | 1/200 |
| * 开白行夕物   |          | 1/200 |
|           |          | 1/200 |
| * 文刊行专    | 3        | 1/11  |
| 对方行实体账户编号 | 3        | 1/34  |
| * 清算系统类型  | rtgs     | ~     |
| *通道类型     | 非银行关卡    | ~     |
| * 机构状态    | 可用       | ~     |
| 缺省标识      | 2 是否默认   |       |
| 借记控制标识    | 2 是否允许   |       |
| 贷记控制标识    | 2 是否允许   |       |
| 借方货币转换标识  | ☑ 是否允许   |       |
| 贷方货币转换标识  | 2 是否允许   |       |
|           | 保存 取消    |       |

# 3.2. 金融机构管理

# 3.2.1. 金融机构信息管理

### 3.2.1.1. 金融机构查询

1. 可根据客户类型、区域、归属机构、SWIFT BIC 码、CNAPS 联行号、客户名称进行查询金融机构信息。

| 金融机构管理     |            |      |         |              |          |              |               |    |    |      |
|------------|------------|------|---------|--------------|----------|--------------|---------------|----|----|------|
| 客户类型       | FINANCE    |      | 区域      | 区域           |          | 归属机构         | 归属机构          |    |    |      |
| SWIFT BIC码 | SWIFT BIC码 | c    | NAPS联行号 | CNAPS联行号     |          | 客户名称         | 客户名称          |    |    |      |
| •          |            |      |         | <b>查询</b> 清空 |          |              |               |    |    |      |
| 新増         |            |      |         |              |          |              |               |    |    | 0    |
| 客户类型       | 区域         | 归属机构 |         | SWIFT BIC码   | CNAPS联行号 | 客户名称         |               | 操作 |    |      |
| FINANCE    | boc124     | 124  |         | BKCHAU2SXXX  | 11244588 | Bank of      | China, Austr  | 编辑 | 删除 | 查看详情 |
| FINANCE    | boc123     | 123  |         | BKCHSGSGXXX  | 11234567 | BANK O<br>P  | F CHINA(SINGA | 编辑 | 删除 | 查看详情 |
| FINANCE    |            |      |         | IBXHCNBAXXX  |          | XIAMEN<br>AL | INTERNATION   | 编辑 | 删除 | 查看详情 |
| FINANCE    |            |      |         | LUSOMOMXXXX  |          | LUSO IN<br>B | TERNATIONAL   | 编辑 | 删除 | 查看详情 |
| FINANCE    |            |      |         | CIYUHKHHXXX  |          | CHIYU B      | ANKING CORP.  | 编辑 | 删除 | 查看详情 |
| FINANCE    |            |      |         | TSIBTWTPXXX  |          | TAISHIN<br>A | INTERNATION   | 编辑 | 删除 | 查看详情 |

#### 3.2.1.2. 新增金融机构

1. 新增金融机构信息所需手动输入内容有客户类型、区域、归属机构、SWIFT BIC 码、默 认账号、客户名称、客户法人、客户联系人、客户地址、客户电话、客户邮件、客户备注、 客户国籍、客户身份证号、客户职务,点击保存后完成金融机构新增。

| 支配がいられ宿 |
|---------|

| 客户类型       | FINANCE    | 区域     | 区域     | 归属机构 | 归属机构 |
|------------|------------|--------|--------|------|------|
| SWIFT BIC码 | SWIFT BIC码 | 默认账号   | 默认账号   | 客户名称 | 客户名称 |
| 客户法人       | 客户法人       | 客户联系人  | 客户联系人  | 客户地址 | 客户地址 |
| 客户电话       | 客户电话       | 客户邮件   | 客户邮件   | 客户备注 | 客户备注 |
| 客户国籍       | 客户国籍       | 客户身份证号 | 客户身份证号 | 客户职务 | 客户职务 |
|            |            |        |        |      |      |
|            |            |        | 保存返回列表 |      |      |

#### 3.2.1.3. 金融机构维护

1. 点击编辑按钮,进入修改金融机构信息页面,完成修改后点击保存即可。

| 玉配1049辆相   |                |        |        |      |                      |
|------------|----------------|--------|--------|------|----------------------|
| 客户类型       | FINANCE $\vee$ | 区域     | boc124 | 归属机构 | 124                  |
| SWIFT BIC码 | BKCHAU2SXXX    | 默认账号   | 默认账号   | 客户名称 | Bank of China, Austr |
| 客户法人       | 4              | 客户联系人  | 4      | 客户地址 | beijing              |
| 客户电话       | 4              | 客户邮件   | 4      | 客户备注 | 4                    |
| 客户国籍       | 4              | 客户身份证号 | 4      | 客户职务 | 4                    |
|            |                |        |        |      |                      |

# 3.3. 数据字典管理

# 3.3.1. 数据字典管理

#### 3.3.1.1. 数据字典查询

1. 可根据字典组名称、字典组编码进行查询数据字典信息。

| 数据字典管理 |           |             |                  |       |   |    |    | ~    |
|--------|-----------|-------------|------------------|-------|---|----|----|------|
| 字典组名称: | 请输入数据字典名称 | 字典组编码: 清    | <b>与输入数据字典编码</b> |       |   |    |    |      |
|        |           |             | 查询 重置            |       |   |    |    |      |
|        |           |             |                  |       |   |    |    |      |
|        |           |             |                  |       |   |    |    |      |
| 新增字典组  |           |             |                  |       |   |    |    |      |
| 字典组编码  |           | 字典组名称       |                  | 字典组状态 | ī | 操作 |    |      |
| 300065 |           | 清算系统类型      |                  | 启用    |   | 停用 | 编辑 | 更多 ~ |
| 300064 |           | 清算账户类型      |                  | 启用    |   | 停用 | 编辑 | 更多 ~ |
| 300067 |           | 卡组织         |                  | 启用    |   | 停用 | 编辑 | 更多 ~ |
| 300053 |           | 交易类型        |                  | 启用    |   | 停用 | 编辑 | 更多 ~ |
| 300056 |           | 指令分类        |                  | 启用    |   | 停用 | 编辑 | 更多 ~ |
| 300060 |           | 渠道类型        |                  | 启用    |   | 停用 | 编辑 | 更多 ~ |
| 300059 |           | 路由编吗 (清算机构) |                  | 启用    |   | 停用 | 编辑 | 更多 ~ |

#### 3.3.1.2. 新增数据字典组

1. 新增字典组所需手动输入内容有组编码、组名称、组状态,点击保存后完成字典组新增。

| 数据字典新增 |            |
|--------|------------|
| * 组编码: | 请输入数据字典组编码 |
| * 组名称: | 请输入数据字典组名称 |
| * 组状态: | 启用   ~     |
| 保存 返回  |            |

#### 3.3.1.3. 字典项维护

数据空曲顶新憎

- 在数据字典列表页记录后方,点击→更多→字典项维护→新增字典项,进入字典项维护 页面。
- 2. 页面输入字典项编码、字典项名称、排序、字典项状态,点击保存完成字典项维护。

| * 字典项编码: | 请输入数据字典组编码 |          |       |  |
|----------|------------|----------|-------|--|
| * 字典项名称: | 请输入数据字典组名称 |          | 多语言维护 |  |
| * 排序:    | 1          | <u>^</u> |       |  |
| * 字典项状态: | 请选择字典项状态   | ~        |       |  |
| 保存返回     |            |          |       |  |

#### 3.3.1.4. 字典组维护

1. 在数据字典列表页记录后方,点击→编辑,进入字典组维护页面。

2. 页面输入字典组编码、字典组名称、字典组状态,点击保存完成字典组维护。

| 数据字典编辑 |        |  |
|--------|--------|--|
| * 组编码: | 300065 |  |
| * 组名称: | 清算系统类型 |  |
| * 组状态: | 启用 ~   |  |
| 保存返回   |        |  |

# 3.4. 通道管理

#### 3.4.1. 通道基础信息维护

### 3.4.1.1. 通道基础信息查询

1. 点击通道基础信息查询,进入查询页面,输入通道名称等相关信息,点击查询

欢迎 admin\_faw 返回主页 🔒 修改密码 🗐 安全退出

| 通道基础信息查询 |      |    |    |       |    | ~ |
|----------|------|----|----|-------|----|---|
| 通道名称:    | 通道名称 |    |    | 通道状态: | 全部 | Ŧ |
| 审核状态:    | 全部   | ¥  |    |       |    |   |
|          |      | 捜索 | 清空 |       |    |   |
|          |      |    |    |       |    |   |

### 3.4.1.2. 新增通道基础信息

1. 点击新增通道基础信息按钮,进行增加基础信息操作.信息增加完毕可点击保存或返回列 表操作.

|                |        | 欢迎 admin_faw 返回主 | 页 🔒 修改密码 🕄 安全退出 |
|----------------|--------|------------------|-----------------|
| 新增通道基础信息       |        |                  |                 |
| 通道名称:          | 通道名称   |                  |                 |
| 通道编号:          | 通道编号   |                  |                 |
| 通道状态:          | ×闭 ·   |                  |                 |
| 视图地址:          | 视圈地址   |                  |                 |
| 支付网关地址:        | 支付网关地址 |                  |                 |
| 异步通知地址:        | 异步通知地址 |                  |                 |
| 同步返回地址:        | 同步返回地址 |                  |                 |
| 是否获取通道商户appid: | 문      |                  |                 |
|                | 保存返回列表 |                  |                 |

# 3.4.1.3. 编辑

1. 点击编辑按钮,进入修改通道基础信息页面,对相关信息进行修改,点击保存即可完成修改操作.

| 修改通道基础信息       |                                                 |
|----------------|-------------------------------------------------|
| 通道名称:          | 威富通通道                                           |
| 通道编号:          | SWIFTPASS                                       |
| 通道状态:          | 开启                                              |
| 视图地址:          | http://esporacledev.eigpay.com/view/            |
| 支付网关地址:        | https://pay.swiftpass.cn/pay/gateway            |
| 异步通知地址:        | http://esporacledev.eigpay.com/notify/swiftPass |
| 同步返回地址:        | http://esporacledev.eigpay.com/                 |
| 是否获取通道商户appid: | 足                                               |
|                | 保存返回列表                                          |

# 3.4.1.4. 详情

1. 点击详情按钮,进入通道基础信息详情页面,该页面是对通道基础信息的展示.

| 通道基础信息详情       |                                                 |
|----------------|-------------------------------------------------|
| 通道名称:          | 威富通通道                                           |
| 通道编号:          | SWIFTPASS                                       |
| 通道状态:          | 开启                                              |
| 视图地址:          | http://esporacledev.eigpay.com/view/            |
| 支付网关地址:        | https://pay.swiftpass.cn/pay/gateway            |
| 异步通知地址:        | http://esporacledev.eigpay.com/notify/swiftPass |
| 同步返回地址:        | http://esporacledev.eigpay.com/                 |
| 是否获取通道商户appid: | 是                                               |
|                | 返回列表                                            |

# 3.4.2. 通道银行参数管理

#### 3.4.2.1. 通道银行参数查询

1. 点击通道银行参数查询,输入通道名称、通道商户名称等相关信息进行查询操作.

|         |        |       |         | 欢迎 admin_taw 返回主页 🖆 | )修改密码 €1安全 |
|---------|--------|-------|---------|---------------------|------------|
| 道银行参数查询 |        |       |         |                     | `          |
| 通道名称:   | 全部     | T     | 是否直连:   | 全部                  |            |
| 通道商户名称: | 通道商户名称 |       | 营业开始时间: | 设置开始时间              |            |
| 营业结束时间: | 设置结束时间 |       | 通道银行编号: | 通道银行编号              |            |
| 时效性:    | 全部     | ¥     | 审核类型:   | 全部                  |            |
| 支付类型:   | 全部     | •     |         |                     |            |
|         |        | 搜索 清空 |         |                     |            |
|         |        |       |         |                     |            |

#### 3.4.2.2. 新增银行参数

1. 点击新增通道银行参数按钮,并需要输入所属租户、银行选择等一系列相关信息,完成对 通道银行参数的增加,保存后返回列表继续进行后续操作.

| 新增通道银行参数 |        |
|----------|--------|
| 所属租户:    | 长春汽 •  |
| 银行选择:    | 请选择    |
| 通道名称:    | 支付宝通道  |
| 通道别名     | 通道别名   |
| 支付类型:    | 鉴权     |
| 终端类型:    | PC端 ▼  |
| 通道银行编号:  | 通道银行编号 |
| 直连标识:    | *直连    |
| 时效性:     | T+1 •  |
| 服务时间:    | 7*24   |
| 开始时间:    | 设置开始时间 |
| 结束时间     | 设置结束时间 |

#### 3.4.2.3. 操作功能

#### 3.4.2.3.1. 编辑

1. 编辑功能是对银行参数进行修改操作,修改完毕后点击保存,完成对银行参数的修改,并返回列表,进行后续操作.

| 修改通道银行参数 |                      |  |
|----------|----------------------|--|
| 所属租户:    | 长春一汽                 |  |
| 银行选择:    | 支付宝                  |  |
| 通道名称:    | 支付宝通道                |  |
| 通道别名     | 支付主通道-APP-支付宝银行-混合通道 |  |
| 支付类型:    | APP                  |  |
| 终端关型:    | 移动端                  |  |
| 通道银行编号:  | ALIPAY               |  |
| 直连标识:    | 直连                   |  |
| 时效性:     | T+1 •                |  |
| 服务时间:    | 7*24                 |  |
| 开始时间:    | 00:00                |  |
| 结束时间     | 00:00                |  |

#### 3.4.2.3.2. 详情

1. 点击详情按钮,进入通道银行参数详情页面,该页面是对相应通道相关信息的展示.

| 通道银行参数详情 |                     |
|----------|---------------------|
| 所属租户:    | 1100003             |
| 通道名称:    | 成富通道                |
| 银行ID:    | alipay              |
| 通道别名     | 威富通通道-正扫-支付宝银行-混合通道 |
| 支付类型:    | EB                  |
| 终端关型:    | 移动调                 |
| 通道银行编号:  | ALIPAY              |
| 直连标识:    | 非直连                 |
| 时效性:     | T+1                 |
| 服务时间:    | 7*24                |
| 开始时间:    | 00:00               |
| 结束时间     | 00:00               |

# 3.4.3. 通道日切参数管理

### 3.4.3.1. 通道日切参数查询

1. 点击通道日切参数查询,输入通道名称、日切时间等信息进行查询操作.

| 通道日切参数查询 |        |         | *      |
|----------|--------|---------|--------|
| 通道名称:    | 全部 *   | 日切时间 :  | 设置时间   |
| 营业开始时间:  | 设置开始时间 | 营业结束时间: | 设置结束时间 |
| 审核状态:    | 全部     |         |        |
|          | 捜索     | 清空      |        |

#### 3.4.3.2. 新增通道日切参数

1. 点击新增通道日切参数按钮,进入新增通道日切参数页面,输入通道名称、日切时间等所 需填写的内容,点击保存按钮,完成通道日切参数的新增.

| 新增通道日切参数 |         |
|----------|---------|
| 通道名称:    | 支付宝通道   |
| 日切时间     | 设置时间    |
| 营业开始时间:  | 设置开始时间  |
| 营业结束时间:  | 设置结束时间  |
|          | 保存 返回列表 |

### 3.4.3.3. 编辑

1. 点击编辑按钮,进入修改通道日切参数页面,进行对相应通道的日切参数的修改,点击保存即可.

| 修改通道日切参数 |         |
|----------|---------|
| 通道名称:    | 威富通通道   |
| 日切时间     | 00:00   |
| 营业开始时间:  | 00:00   |
| 营业结束时间:  | 00:00   |
|          | 保存 返回列表 |

### 3.4.3.4. 详情

1. 点击操作功能中的详情,即是对通道日切参数相关信息的展示.

通道日切参数详情

| 通道名称:   | 威富通道  |
|---------|-------|
| 日切时间    | 00:00 |
| 营业开始时间: | 00:00 |
| 营业结束时间: | 00:00 |
| 审核状态:   | 已审核   |
|         | 返回列表  |

# 3.4.4. 通道商户管理

#### 3.4.4.1. 通道商户参数查询

1. 点击通道商户参数查询,输入通道名称、通道商户号等信息进行查询操作.

| 通道商户参数查询 |        | ~ |
|----------|--------|---|
| 通道名称:    | 全部     | • |
| 通道商户号:   | 通道前户号  |   |
| 通道商户名称:  | 通道商户名称 |   |
| 商户有效期:   | 设置有效期  |   |
| 审核状态:    | 全部     | T |
|          | 搜索 清空  |   |

# 3.4.4.2. 新增通道商户参数

1. 点击新增通道商户参数按钮,输入所属租户、通道名称等相关信息完成通道商户参数的增加.私钥证书和公钥证书是通过选择文件的形式完成添加.

| 新增通道商户参数 |             |   |
|----------|-------------|---|
| * 所属租户   | 长春一汽        | • |
| 通道名称:    | 支付宝通道       | • |
| 支付类型:    | 支付通用类型      | • |
| 通道商户编号:  | 通道商户编号      |   |
| 通道商户账号:  | 通道商户账号      |   |
| 通道商户名称:  | 通道商户名称      |   |
| 签约主体:    | 签约主体:       |   |
| 商户有效期:   | 设置有效期       |   |
| 证书类型:    | 软件          | • |
| 私钥证书:    | 选择文件未选择任何文件 |   |
| 公钥证书:    | 选择文件未选择任何文件 |   |
| 结算方式:    | 结算到银行       | • |

#### 3.4.4.3. 编辑

1. 点击编辑按钮,对通道商户参数进行修改操作.

| 修改通道商户参数 |                                  |  |
|----------|----------------------------------|--|
| * 所属租户   | 长春一汽                             |  |
| 通道名称:    | 威富通通道                            |  |
| 支付类型:    | 二维码反扫支付                          |  |
| 通道商户编号:  | 403550123102                     |  |
| 通道商户账号:  | 通道商户账号                           |  |
| 通道商户名称:  | 长春一汽财务有限公司                       |  |
| 签约主体:    | 长春一汽财务有限公司                       |  |
| 商户有效期:   | 2020-05-27                       |  |
| 证书类型:    | 密钥 •                             |  |
| 通道商户密钥:  | 43e1cfa1fd671473977066cbc571d36e |  |
| 通道公钥:    | 43e1cfa1fd671473977066cbc571d36e |  |
| 结算方式:    | 结算到银行                            |  |

### 3.4.4.4. 详情

1. 点击详情按钮,进入通道商户详情页面,该页面展示相应通道商户的详细信息.

所属租户: 长春一汽 支付类型: 反扫 通道商户号: 403550123102 通道商户名称: 长春一汽财务有限公司 签约主体: 长春一汽财务有限公司 商户有效期: 2020-5-27 通道商户密钥: 43e1cfa1fd671473977066cbc571d36e 通道公钥: 43e1cfa1fd671473977066cbc571d36e 证书类型: 密钥 结算到银行 结算方式: T+1 结算周期: 接入终端: 终端通用类型

#### 3.4.4.5. 推送通道商户数据

通道商户参数详情

1. 推送通道商户数据是在对通道商户信息增加或者修改等操作,并且工单审核通过后进行 推送操作.

# 3.4.5. 通道商户应用管理

#### 3.4.5.1. 通道商户应用查询

1. 点击通道商户应用查询,输入通道商户名称、通道名称等信息进行查询操作.

| 通道商户应用查询 |        | * |
|----------|--------|---|
| 通道商户名称:  | 通道商户名称 |   |
| 通道名称:    | 通道名称   |   |
| 通道应用ID:  | 通道应用ID |   |
| 通道应用名称:  | 通道应用名称 |   |
|          | 搜索 清空  |   |

### 3.4.5.2. 新增通道商户应用

1. 点击新增通道商户应用,进行对通道商户应用操作,私钥证书和公钥证书通过选择文件的形式进行添加.

| 新增通道商户应用           |              |              |   |
|--------------------|--------------|--------------|---|
| 通道应用ID:            |              |              |   |
| 通道应用名称:            |              |              |   |
| 通道名称:              | 请选择          |              | • |
| 通道商户名称:            | □ 长春一汽财务有限公司 | □ 长春一汽财务有限公司 |   |
| 证书 <del>类</del> 型: | 软件           |              | * |
| 私钥证书:              | 选择文件 未选择任何文件 |              |   |
| 公钥证书:              | 选择文件未选择任何文件  |              |   |
|                    | 保存 返回列表      |              |   |

# 3.4.5.3. 推送通道商户应用数据

1. 推送通道商户应用数据推送列表里所有的数据.

#### 3.4.5.4. 编辑

1. 点击编辑按钮,对通道商户应用进行修改.

| 修改通道商户应用 |                                                                                        |  |
|----------|----------------------------------------------------------------------------------------|--|
| 通道应用ID:  | 2019022263253553                                                                       |  |
| 通道应用名称:  | 一汽紅旗                                                                                   |  |
| 通道名称:    | 支付宝通道                                                                                  |  |
| 通道商户名称:  | ◎ 长春一汽财务有限公司                                                                           |  |
| 证书类型:    | 密钥                                                                                     |  |
| 通道商户密钥:  | ${\sf MIIevQIBADANBgkqhkiG9w0BAQEFAASCBKcwggSJAgEAAoIBAQDTzkqQ8Oqxm+fc3PgUJbkJ/5a6/l}$ |  |
| 通道公钥:    | MIIBIJANBgkqhkiG9w0BAQEFAAOCAQ8AMIIBCgKCAQEAiWaj8dE + fn4VOhtRaQewGfhNj8RDaDX0Y        |  |
|          | <b>保存</b> 返回列表                                                                         |  |
|          |                                                                                        |  |
|          |                                                                                        |  |

### 3.4.5.5. 详情

1. 点击详情按钮,进入通道商户应用详情页面,该页面是对相应的通道商户应用的详细信息的展示.

| 通道商户应用详情 |                                                                                                    |
|----------|----------------------------------------------------------------------------------------------------|
| 所属租户:    | 长春一汽                                                                                                    |
| 通道应用ID:  | 2019022263253553                                                                                                 |
| 通道应用名称:  | 一汽红旗                                                                                                    |
| 通道名称:    | 支付主通道                                                                                                    |
| 通道简户名称:  | 长春一汽财务有限公司                                                                                                    |
| 商户私钥:    | ${\tt MIIEvQIBADANBgkqhkiG9w0BAQEFAASCBKcwggSjAgEAAoIBAQDTzkqQ8Oqxm+fc3PgUJbkJ/5a6/Lyci+ero0zbds8ATtAniNzrsOJ.}$ |
| 证书类型:    | 密钥                                                                                                    |
| 公钥证书:    |                                                                                                    |
|          | 返回列表                                                                                                    |

# 3.5. 路由管理

# 3.5.1. 路由规则管理

### 3.5.1.1. 路由规则查询

1. 点击路由规则,根据规则名称等信息进行查询操作.

| 路由规则查询 |      |      |    |       |      | ~ |
|--------|------|------|----|-------|------|---|
| 规则名称:  | 规则名称 |      |    | 支付方式: | 全部   | • |
| 操作时间:  | 开始时间 | 结束时间 |    | 审核状态: | 全部   | Y |
|        |      |      |    | 所属租户: | 长春一汽 | • |
|        |      | 搜索   | 清空 |       |      |   |

# 3.5.1.2. 新增路由规则

1. 点击新增路由规则按钮,进入新增路由规则页面,填写相应信息,点击保存,完成新增操作.

| 新增路 | 由规则     |      |      |        |       |      |  |
|-----|---------|------|------|--------|-------|------|--|
|     | *所属租户   | 长春一汽 |      | •      |       |      |  |
|     | 支付方式:   | 鉴权   |      | •      | 规则名称: | 规则名称 |  |
|     |         | 搜索   | 通道别名 |        |       | 启用状态 |  |
|     | 银行/三方名称 |      |      |        |       |      |  |
|     |         |      |      |        |       |      |  |
|     |         |      |      |        |       |      |  |
|     |         |      |      |        |       |      |  |
|     |         |      |      |        |       |      |  |
|     |         |      |      |        |       |      |  |
|     |         |      |      |        |       |      |  |
|     |         |      | 保持   | F 返回列表 |       |      |  |
|     |         |      |      |        |       |      |  |

# 3.5.1.3. 编辑

1. 点击编辑按钮,进入修改路由规则页面,根据需要修改规则名称等信息,点击保存,完成编辑按钮.

| 修改 | 路由规则        |         |      |
|----|-------------|---------|------|
|    | * 所属租户 长春一汽 | 支付方式    | : E9 |
|    | 规则名称: 正扫支付  |         |      |
|    | 搜索          | 通道別名    | 用状态  |
|    | 银行/三方名称     |         |      |
|    | 支付宝         |         |      |
|    | 微信          |         |      |
|    |             |         |      |
|    |             |         |      |
|    |             |         |      |
|    |             |         |      |
|    |             | 保存 返回列表 |      |

#### 3.5.1.4. 详情

1. 点击详情按钮,进入路由规则详情页面,该页面是对路由规则详细信息的展示.

| 路由规 | 踏由规则详情  |      |      |       |      |  |  |
|-----|---------|------|------|-------|------|--|--|
| 所   | 属租户     | 长春一汽 |      | 支付方式: | 正扫   |  |  |
| 规   | 则名称:    | 正扫支付 |      |       |      |  |  |
|     |         | 搜索   | 通道别名 |       | 启用状态 |  |  |
|     | 银行/三方名称 |      |      |       |      |  |  |
|     | 支付宝     |      |      |       |      |  |  |
|     | 微信      |      |      |       |      |  |  |
|     |         |      |      |       |      |  |  |
|     |         |      |      |       |      |  |  |
|     |         |      |      |       |      |  |  |
|     |         |      |      |       |      |  |  |
|     |         |      |      |       |      |  |  |
|     |         |      |      |       |      |  |  |

返回列表

#### 3.5.1.5. 删除

删除即是删除该条记录.

# 3.5.2. 路由规则应用

#### 3.5.2.1. 路由规则应用查询

1. 点击路由规则应用查询,输入所属租户、支付类型等信息进行查询操作.

| 浩由規則应用 (注) |         |       |      |  |  |  |  |
|------------|---------|-------|------|--|--|--|--|
| 所属粗户:      | 长春一汽    | 商户编号: | 商户编号 |  |  |  |  |
| 支付类型:      | 请选择支付类型 | 路由规则: | 路由规则 |  |  |  |  |
| 审核状态:      | 全部      | 操作时间: | 操作时间 |  |  |  |  |
|            | 搜索      | 清空    |      |  |  |  |  |

# 3.5.2.2. 新增路由规则应用

1. 点击新增路由规则应用按钮,进入新增路由规则应用页面,输入支付类型,商户编号等信息, 点击保存,完成新增.

| 新增路由规则应用 |          |   |
|----------|----------|---|
| *所属租户    | 长春一汽     | T |
| 支付类型     | 鉴权       | • |
| 商户编号     | faw00003 | • |
| 路由规则     |          | • |
| 接入终端     | 终端通用类型   | • |
|          | 保存 返回列表  |   |

### 3.5.2.3. 编辑

1,点击编辑按钮,进入修改路由规则应用页面,完成修改后,点击保存即可.

| 修改路由规则应用 |      |          |
|----------|------|----------|
|          | 所属租户 | 长春一汽     |
|          | 商户编号 | faw00003 |
|          | 支付类型 | 微信小程序    |
|          | 路由规则 | 微信小程序    |
|          | 接入终端 | 终端通用关型   |
|          |      | 保存 返回列表  |

### 3.5.2.4. 详情

1. 点击详情按钮,进入路由规则应用详情页面,该页面展示相应路由规则应用的详细信息.

| 路由规则应用详情 |      |                     |
|----------|------|---------------------|
|          | 所属租户 | 长春一汽                |
|          | 创建时间 | 2019-05-27 10:23:44 |
|          | 商户编号 | faw00003            |
|          | 支付类型 | 微信小程序               |
|          | 路由规则 | 微信小程序               |
|          | 审核状态 | 已审核                 |
|          | 返回列表 |                     |
|          | 返回列表 |                     |